# Zacznij korzystać z WordFinder Unlimited

#### Logowanie

Zaloguj się do WordFinder Unlimited, klikając łącze logowania w prawym górnym rogu na stronie <u>www.wordfinder.com</u> lub przejdź bezpośrednio na stronę <u>app.wordfinder.com</u>.

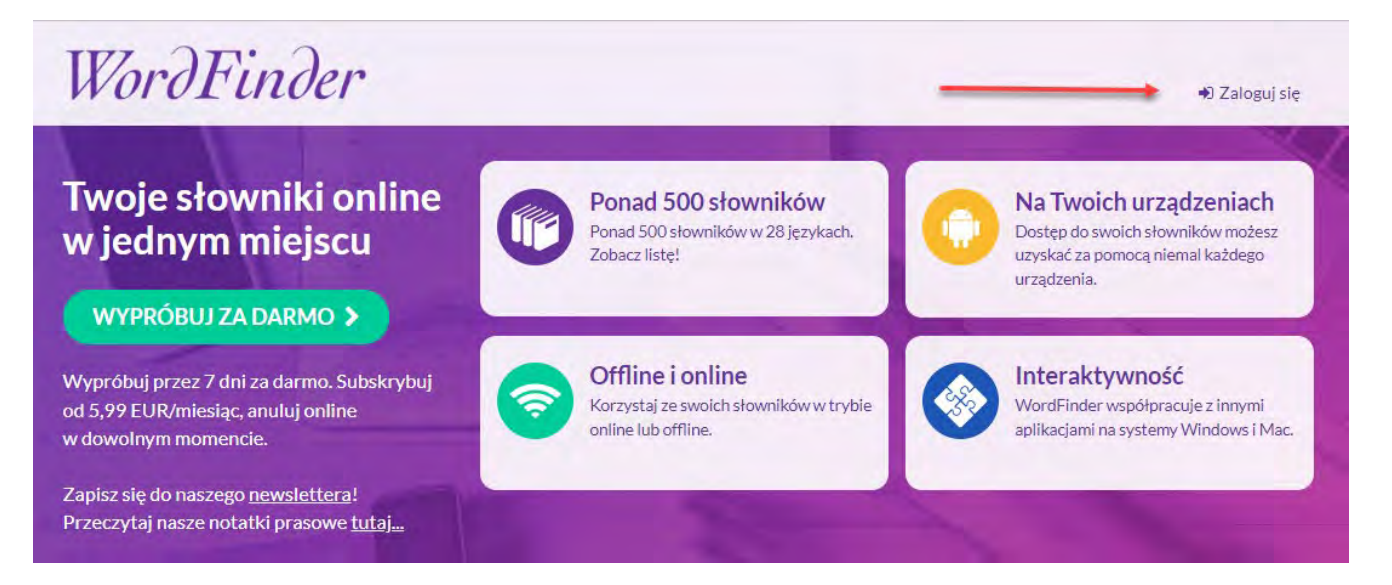

Zaloguj się za pomocą nazwy użytkownika i hasła, o ile Twoja organizacja nie określi inaczej.

| WordFinder           |                           |  |
|----------------------|---------------------------|--|
| Zaloguj się          | Wspólne konto użytkownika |  |
| E-mail               | Sign in with Microsoft    |  |
| E-mail               |                           |  |
| Hasło                | Skolfederation            |  |
| Hasło                |                           |  |
| Zaloguj się          |                           |  |
| Nie pamiętasz hasła? |                           |  |

### WordFinder

#### Wybór słowników

Aby wybrać słowniki, których chcesz używać, kliknij ikonę koła zębatego, a następnie wybierz Słowniki.

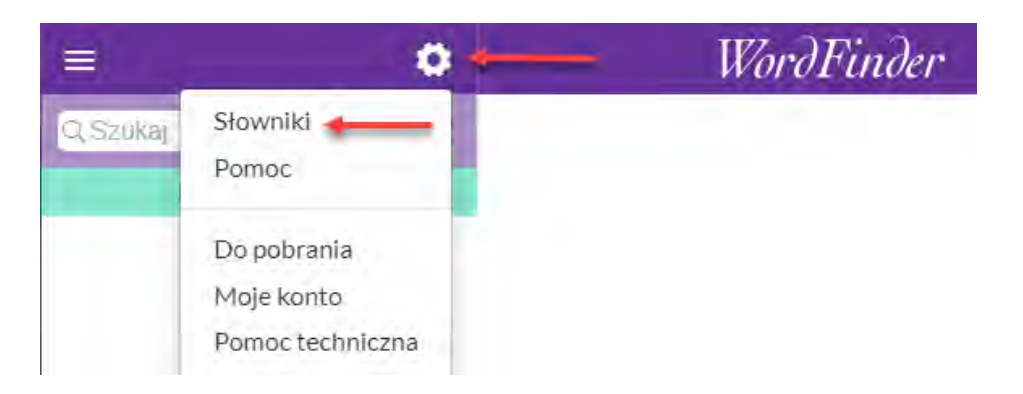

Słowniki można filtrować, wybierając języki i/lub słowa kluczowe, takie jak wydawca, tytuł itp. W celu aktywowania słownika kliknij symbol zaznaczenia, który pojawi się po najechaniu kursorem na wybrany słownik. Zielony kolor oznacza, że słownik jest aktywny. Tytuły aktywnych słowników wyświetlane są na fioletowym tle, łatwo więc określić, które słowniki są aktywne, a które nie.

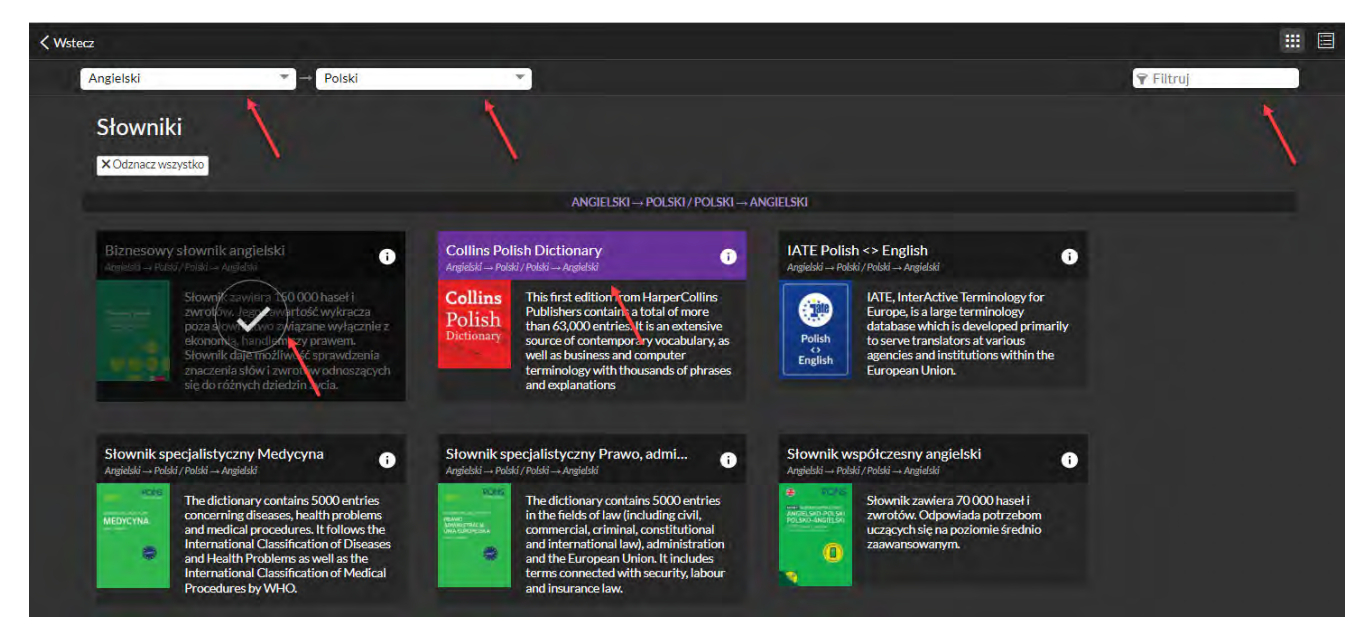

## WordFinder

Kliknięcie ikony w prawym górnym rogu pozwala wyświetlić słowniki w widoku tabeli.

| < Wstecz |                                                                             |                               |   |
|----------|-----------------------------------------------------------------------------|-------------------------------|---|
|          | Angielski ▼ → Polski                                                        | ▼ Filtruj                     | / |
|          | Słowniki                                                                    |                               |   |
|          | × Odznacz wszystko                                                          |                               |   |
|          | ANGIELSKI→                                                                  | POLSKI / POLSKI → ANGIELSKI   |   |
|          | Biznesowy słownik angielski<br>Angielski> Polski / Polski> Angielski        | 0                             |   |
|          | Collins<br>Polish<br>Angleski Polski / Polski Angleski                      | 0                             |   |
|          | IATE Polish <> English<br>Angielski → Polski / Polski → Angielski           | 0                             |   |
|          | Słownik specjalistyczny Medycyna<br>Argielski – Polski / Polski – Argielski | 0                             |   |
|          | Słownik specjalistyczny Prawo, adm<br>Argielski – Polski – Argielski        | inistracja, Unia Europejska 👔 |   |
|          | Słownik współczesny angielski<br>Angielski – Polski / Polski – Angielski    | 0                             |   |
|          |                                                                             |                               |   |

Po wybraniu słowników kliknij Wstecz.

| < Wstecz                            |                                                                                               | <b>#</b> 🗐 |
|-------------------------------------|-----------------------------------------------------------------------------------------------|------------|
|                                     | Angielski 🔹 – Polski 👻                                                                        | ruj        |
|                                     | Słowniki<br>X Odznacz wszystko                                                                |            |
| ANGIELSKI POLSKI / POLSKI ANGIELSKI |                                                                                               |            |
|                                     | Biznesowy słownik angielski<br>Argidzki – Polski / Polski – Argidzki                          | 0          |
|                                     | Polish<br>Polish<br>Angieldá – Pološ Dictionary<br>Angieldá – Pološ / Pološ – Angieldá        | 0          |
|                                     | ATE Polish <> English<br>Argielski - Polski / Polski - Argielski                              | 0          |
|                                     | Słownik specjalistyczny Medycyna<br>Argietki Połski Argiełki                                  | 0          |
|                                     | Słownik specjalistyczny Prawo, administracja, Unia Europejska<br>Argidzki – Polski – Argidzki | •          |
|                                     | Słownik współczesny angielski<br>Angielski – Polski / Polski – Angielski                      |            |
|                                     |                                                                                               |            |

## WordFinder

### Praca z aplikacją WordFinder Online

Aby korzystać z aplikacji WordFinder Online, kliknij ikonę menu E. Wyświetlone zostaną wszystkie wybrane przez Ciebie słowniki.

| Zaznacz kilka 🛛 🔵                   | 😑 En - PI Biznesowy słownik angiel 🌻                                                                                                    | WordFinder                                                                             |
|-------------------------------------|----------------------------------------------------------------------------------------------------|----------------------------------------------------------------------------------------|
| POLSKI - ANGIELSKI                  |                                                                                                    |                                                                                        |
| Biznesowy słownik angielski         | Q business × 🛱                                                                                                    | business En-PI Biznesowy słownik angielski • Copyright © Klett Polska, Poznań 2007     |
| Collins Polish                      |                                                                                                    | business ['bɪznɪs] (-es) n                                                             |
| Słownik Medycyna                    | dusiness                                                                                                    | 1 no pl (trade) biznes m, interesy mpl<br>she works in business ona pracuje w biznesie |
| Słownik współczesny angielski       | business accounting                                                                                                    | to do business with sb robić z kimś interesy<br>how's business? jak idą interesy?      |
| ANGIELSKI - POLSKI                  | hurlaner autioth.                                                                                                    | business is booming! interes m kwitnie!                                                |
| Biznesowy słownik angielski 🛛 📍     | business activity                                                                                                    | 2 (transaction) transakcja f, handlowa, interes m, biznes m                            |
|                                     | husiness aguman                                                                                                    | business on delivery umowa ro przyszrą dostawę                                         |
| Collins Polish                      | business adumen                                                                                                    | 3 no pl (turnover) obrot m<br>4 no pl (commercial activity) działalność figospodarcza  |
| Słownik Medycyna                    | business address                                                                                                    | to go out of business zamykać [perf zamknąć] działalność                               |
| Słownik współczesny angielski       |                                                                                                    | S (company) Innia ), przedsiębiorstwo ni                                               |
|                                     | business affairs                                                                                                    | o (dred of detivity) branza (                                                          |
|                                     | and the second second sec | 7 no pl (work, not pleasure); on business w interesach, służbowo                       |
|                                     | husiness agency.                                                                                                    | 8 no pl (matter) sprawa f; (matters) sprawy fpl                                        |
|                                     | business agency                                                                                                    | to go about one's business zajmować się swoimi sprawami                                |
|                                     |                                                                                                    | it's none of your business (inf) to nie twój interes                                   |
| business agent<br>business analysis | business agent.                                                                                                    | 9 no pl (task) zadanie nt                                                              |
|                                     |                                                                                                    | 10 no pl (nuisance) utrapienie nt                                                      |
|                                     | business analysis                                                                                                    | <ul> <li>to get down to business przejść do rzeczy</li> </ul>                          |
|                                     |                                                                                                    | to have no business to do sth nie mieć prawa czegoś (z)robić                           |
|                                     | business angel                                                                                                    | not to be in the business of doing sth nie zajmować się czymś                          |
|                                     | Service Margan                                                                                                    | to mean business (inf) mówić poważnie                                                  |
|                                     | husiness accession                                                                                                    | to mind one's own business (inf) pilnować swoich spraw                                 |
|                                     | Dusiness associate                                                                                                    | business before pleasure (prov) najpierw obowiązek, potem przyjemność                  |

Aby zobaczyć wszystkie opcje wyszukiwania w aplikacji WordFinder Online, przejdź do naszej <u>Skróconej</u> instrukcji obsługi WordFinder Online.

#### Korzystanie z naszych aplikacji komputerowych i mobilnych

Aby móc korzystać z bardziej interaktywnej opcji wyszukiwania w innym oprogramowaniu, korzystaj z aplikacji WordFinder dla Windows lub WordFinder dla Mac. Aby pobrać te aplikacje, kliknij ikonę koła zębatego, a następnie wybierz opcję **Do pobrania**.

| $\equiv$ En - PI Biznesow | vy słownik angiel 🔅 | WordFinder                                                                                                    |  |
|---------------------------|---------------------|----------------------------------------------------------------------------------------------------|--|
| Q business                | Słowniki<br>Pomoc   | <b>business</b> En-Pl Biznesowy słownik angielski • Copyright © Klett Polska, Poznań 2007                                 |  |
| business                  | Do pobrania 🔶 👗     | <pre>business ['biznis] (-es) n 1 no pl (trade) biznes m, interesy mpl she works in business ona pracuie w biznesie</pre> |  |
| business accounting       | Pomoc techniczna    | to do business with sb robić z kimś interesy<br>how's business? jak idą interesy?                                         |  |

Aby pobrać wersję dla systemu Mac, kliknij WordFinder for Mac. Aby pobrać wersję dla systemu Windows, kliknij WordFinder for Windows. Aby pobrać aplikację WordFinder na iPhone'a lub iPada, przejdź do sklepu AppStore; aby pobrać aplikację WordFinder dla Android, przejdź do sklepu Google Play za pomocą swojego

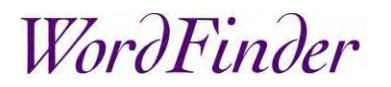

urządzenia, a aby pobrać WordFinder dla Chrome, przejdź do sklepu Chrome Web Store. Jeśli instalacją oprogramowania zajmuje się dział IT, skontaktuj się z nim.

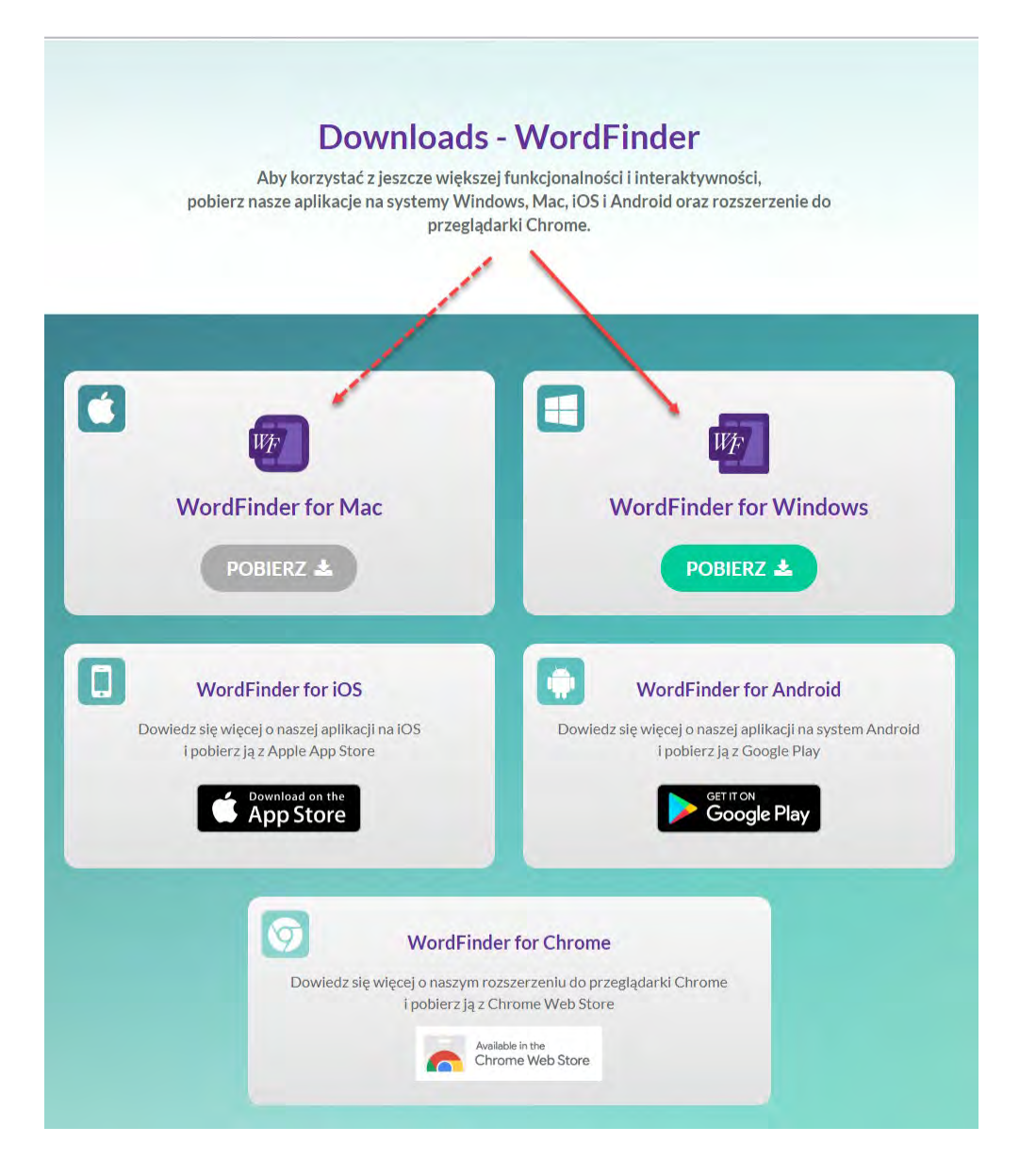

Więcej informacji na temat funkcji wersji dla systemów Mac i Windows znajduje się w naszych

instrukcjach obsługi.

Instrukcja obsługi – WordFinder for Windows

#### Pomoc techniczna

Dalsze informacje, odpowiedzi na często zadawane pytania i **dane kontaktowe naszego działu pomocy technicznej** są dostępne na stronie <u>www.wordfinder.com/support</u>.